## **ACCESSING SATCHEL ONE & GLOW**

| download the app from the Apple or Android                                                                                                    | d App Store for phones and iPads/tablets.                                                                                                    |
|----------------------------------------------------------------------------------------------------|----------------------------------------------------------------------------------------------------|
| Satchel One tab is also placed on your Glow La                                                                                                    | aunch Pad and can be accessed from there also.                                                                                                    |
|                                                                                                    | SHOW MY<br>ROMEWORK                                                                                                    |
| The no. I no                                                                                                    | mework software for schools                                                                                                    |
| Please log in                                                                                                    | Or sign in below                                                                                                    |
| Enter school name                                                                                                    | G Sign in with Google                                                                                                    |
| Email/Username                                                                                                    | Sign in with Office 365                                                                                                    |
| Enter password                                                                                                    | Sign in with RM Unify                                                                                                    |
|                                                                                                    |                                                                                                    |
| Remember me Forgot pass                                                                                                    | word? 🔞 Need help logging in?                                                                                                    |
| Remember me Forgot pass                                                                                                    | word?  Weed help logging in?     I'm a student                                                                                                    |
| Remember me Forgot pass<br>Log in                                                                                                    | word?  Need help logging in? I'm a student I'm a parent                                                                                                    |
| Remember me Forgot pass<br>Log in<br>ve been given a PIN or Parent Code to get into<br>ccount                                                                                                    | word?<br>Need help logging in?<br>I'm a student<br>I'm a parent<br>I'm a staff member                                                                                                    |
| Remember me Forgot pass  Log in  Ve been given a PIN or Parent Code to get into ccount  Ve Glow-Signing out x  Statist One Logh x +                                                                                                    | word?<br>Need help logging in?<br>I'm a student<br>I'm a parent<br>I'm a staff member                                                                                                    |
|                                                                                                    | word?<br>• I'm a student<br>• I'm a parent<br>• I'm a staff member<br>*                                                                                                    |
| Remember me     Forgot pass       Log in       ve been given a PIN or Parent Code to get into count       •••• Giou-Signing out     x       •••• Giou-Signing out     x       •••• Giou-Signing out     x       •••• Giou-Signing out     x       •••• Giou-Signing out     x                                                                                                    | word?<br>• I'm a student<br>• I'm a parent<br>• I'm a staff member<br>*<br>satchel:one<br>For access to Show My Hornework                                                                                                    |
| Remember me       Forgot pass         Log in         we been given a PIN or Parent Code to get into count         • •• dow-Signing out       ×         • •• dow-Signing out       ×         • •• dow-Signing out       ×         • •• dow-Signing out       ×         • •• dow-Signing out       ×         • •• dow-Signing out       ×         • •• dow-Signing out       ×         • •• dow-Signing out       ×         • •• dow-Signing out       ×         •• •• dow-Signing out       ×         •• •• dow-Signing out       ×         •• •• dow-Signing out       ×         •• •• •• •• •• •• •• •• •• •• •• •• ••                                                                                                    | word?  Need help logging in?  I'm a student I'm a parent I'm a staff member                                                                                                    |
| Remember me       Forgot pass         Log in         ve been given a PIN or Parent Code to get into count         ••• dow-Signing out       ×         ••• dow-Signing out       ×         ••• dow-Signing out       ×         ••• dow-Signing out       ×         ••• C       • satchelone.com/login/subdomain=standrewshigh-coatbridge         Login                                                                                                    | word?  Need help logging in?  I'm a student  I'm a parent  I'm a staff member                                                                                                    |
| Remember me       Forgot pass         Log in         ve been given a PIN or Parent Code to get into         count         ve been given a PIN or Parent Code to get into         count         ve been given a PIN or Parent Code to get into         count         ve been given a PIN or Parent Code to get into         count         ve been given a PIN or Parent Code to get into         count         ve been given a PIN or Parent Code to get into         count         ve been given a PIN or Parent Code to get into         count         staff         Parent         staff         staff                                                                                                    |                                                                                                    |
| Remember me       Forgot pass         Log in         ve been given a PIN or Parent Code to get into         or or Glow - Sgring out       x         > C       is stathelone.com/login?subdomain=standrewshigh-coatbridge         Login       Staff         Parent:       Staff         Staff       Parent:         Staff       Parent:         Staff       Parent:         Staff       Parent:                                                                                                    | Sword?     O     Need help logging in?     I'm a student     I'm a parent     I'm a staff member     I'm a staff member     forget password:     O     O     Satchel:one  Forget password:     O     O     Need help logging in?     Logging in as a staff member      forget password:     O     Suden     Degret password:     Suden     Degret password:     Degret password:     Degret p    |
| Remember me       Forgot pass         Log in         ve been given a PIN or Parent Code to get into         count            • or Glow - Signing out         x         • x         • c         • a satchelone.com/login/subdomain=standrewshigh-coatbridge             Login <ul> <li>starter</li> <li>starter</li> <li>starter</li> <li>starter</li> <li>starter</li> <li>starter</li> <li>starter</li> </ul>                                                                                                    |                                                                                                    |
| Remember me       Forgot pass         Log in         ve been given a PIN or Parent Code to get into         o ve diox-Signing out       x         > C       is stathel One   Login         x +       >         > C       is stathel One   Login         x +       >         > C       is stathelone.com/login/subdomain=standrewshigh-coatbridge         Login       Staff         Parent:       Staff         Enter email address or username       Enter password         Log in       Log in                                                                                                    | For each set of the set of the |
| Remember me       Forgot passe         Log in         ve been given a PIN or Parent Code to get into         count         Image: State Biologic State Biologic St | Find a student <ul> <li>I'm a student</li> <li>I'm a parent</li> <li>I'm a staff member</li> </ul> * * * * * * * * * * * * * * * * * * *                                                                                                    |
| Remember me       Forgot pass         Log in         ve been given a PIN or Parent Code to get into         count            • C         • satchelone.com/login?subdomain=standrewshigh-coatbridge             • C         • satchelone.com/login?subdomain=standrewshigh-coatbridge             • C         • satchelone.com/login?subdomain=standrewshigh-coatbridge             • C         • satchelone.com/login?subdomain=standrewshigh-coatbridge             • C         • satchelone.com/login?subdomain=standrewshigh-coatbridge                                                                                                    | Sword? • I'm a student • I'm a student • I'm a student • I'm a staff member • I'm a staff member • Vedelelplogging in? • Succes to Show My Honework • Vedelelplogging in? • Leging in as staff member • Vedelelplogging in? • Leging in as staff member • O Red help logging in? • Leging in as staff member • Deter your school email address and password to access your account: • Suchent • O Red help logging in? • Leging in as staff member • Deter your school email address and password to access your account: • Deter there are types or try a different email address. If your account: • Stoch et al. • Brute there are types or try a different email address. If your account: • Stoch et al. • Brute there are types or try a different email address. If your account: • Stoch administrator who will be able to update your account: • Stoch administrator who will be able to update your account. • Brute there are types or try a different email address. If your account your account yo                                                                                                    |
| Remember me       Forgot pass         Log in         ve been given a PIN or Parent Code to get into         count            • or Gow - Spring out         x         • x         • c         • statchelone.com/rogin/subdomain=standrewshigh-coatbridge             • C         • statchelone.com/rogin/subdomain=standrewshigh-coatbridge             • C         • statchelone.com/rogin/subdomain=standrewshigh-coatbridge             • C         • statchelone.com/rogin/subdomain=standrewshigh-coatbridge             • C         • statchelone.com/rogin/subdomain=standrewshigh-coatbridge                                                                                                    | Sword? • I'm a student • I'm a student • I'm a staff member • I'm a staff member * *                                                                                                    |
| Remember me       Forgot pass         Log in         ve been given a PIN or Parent Code to get into         or or Glow - Signing out       x         > C       is stathelone.com/login/subdomain=standrewshigh-coatbridge         Image: Staff       Parent:         Staff       Parent:         Staff       Parent:         Staff       Parent:         Enter password       Image: Sign in with Office 3         Image: Sign in with Gloggi       Sign in with Gloggi         Image: Sign in with Rd Unit       Sign in with Rd Unit                                                                                                    | Sword? • I'm a student • I'm a student • I'm a staff member • I'm a staff member </td                                                                                                    |
| Remember me       Forgot passe         Log in         ve been given a PIN or Parent Code to get into         count         v olw - Signing out       x         > C       is stathelone.com/login/subdomain-standrewshigh-coatbridge             Staff       Parent:         Staff       Parent:         Staff       Staff         Staff       Parent:         Staff       Staff         Staff       Staff         Staff       Staff         <                                                                                                    | A seed help logging in? <ul> <li>I'm a student</li> <li>I'm a parent</li> <li>I'm a staff member</li> </ul> * *<                                                                                                    |
| Remember me       Forgot pass         Log in         ve been given a PIN or Parent Code to get into         count         Image: State of the state of the state | Second Second Secon  |

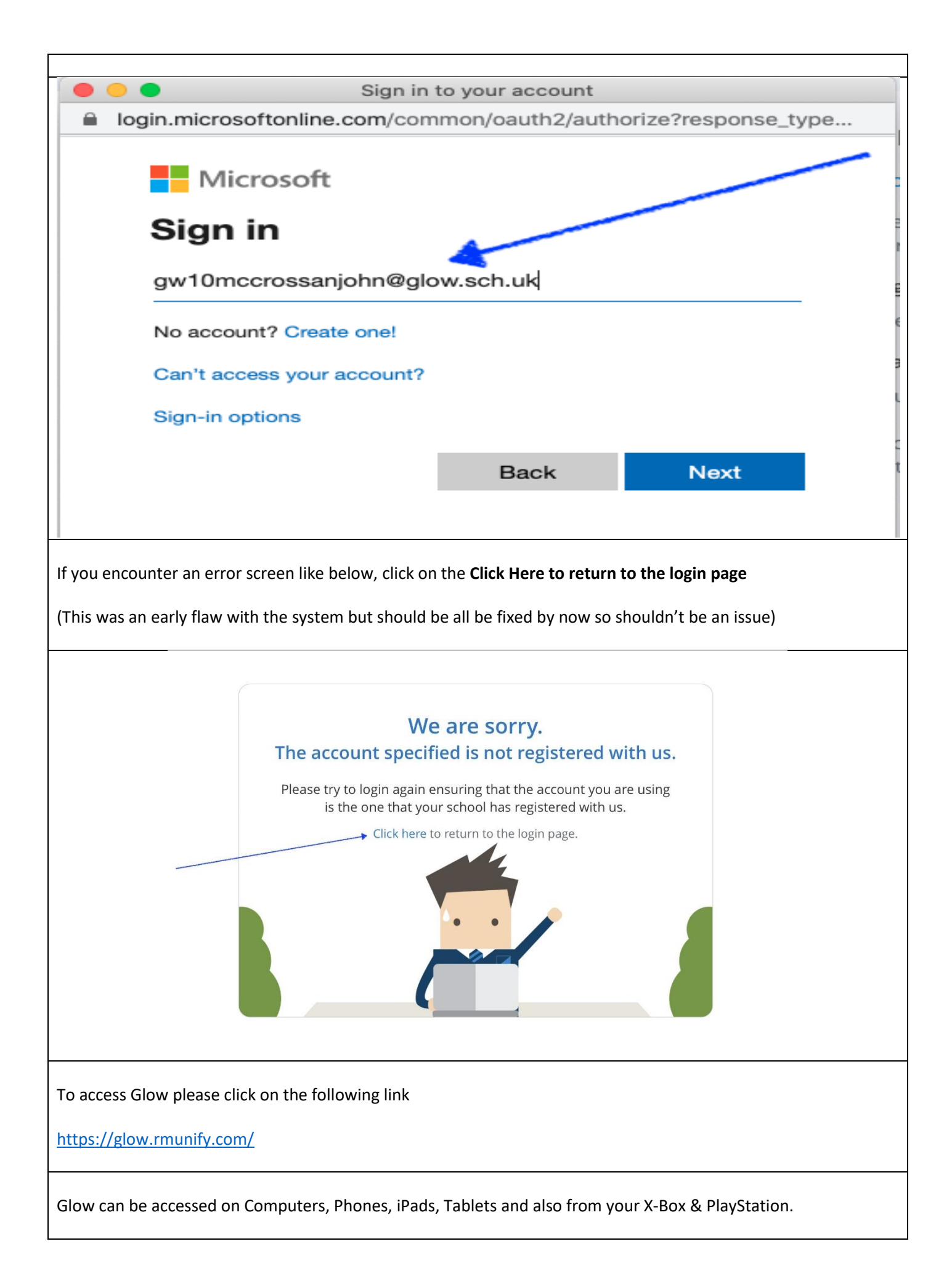

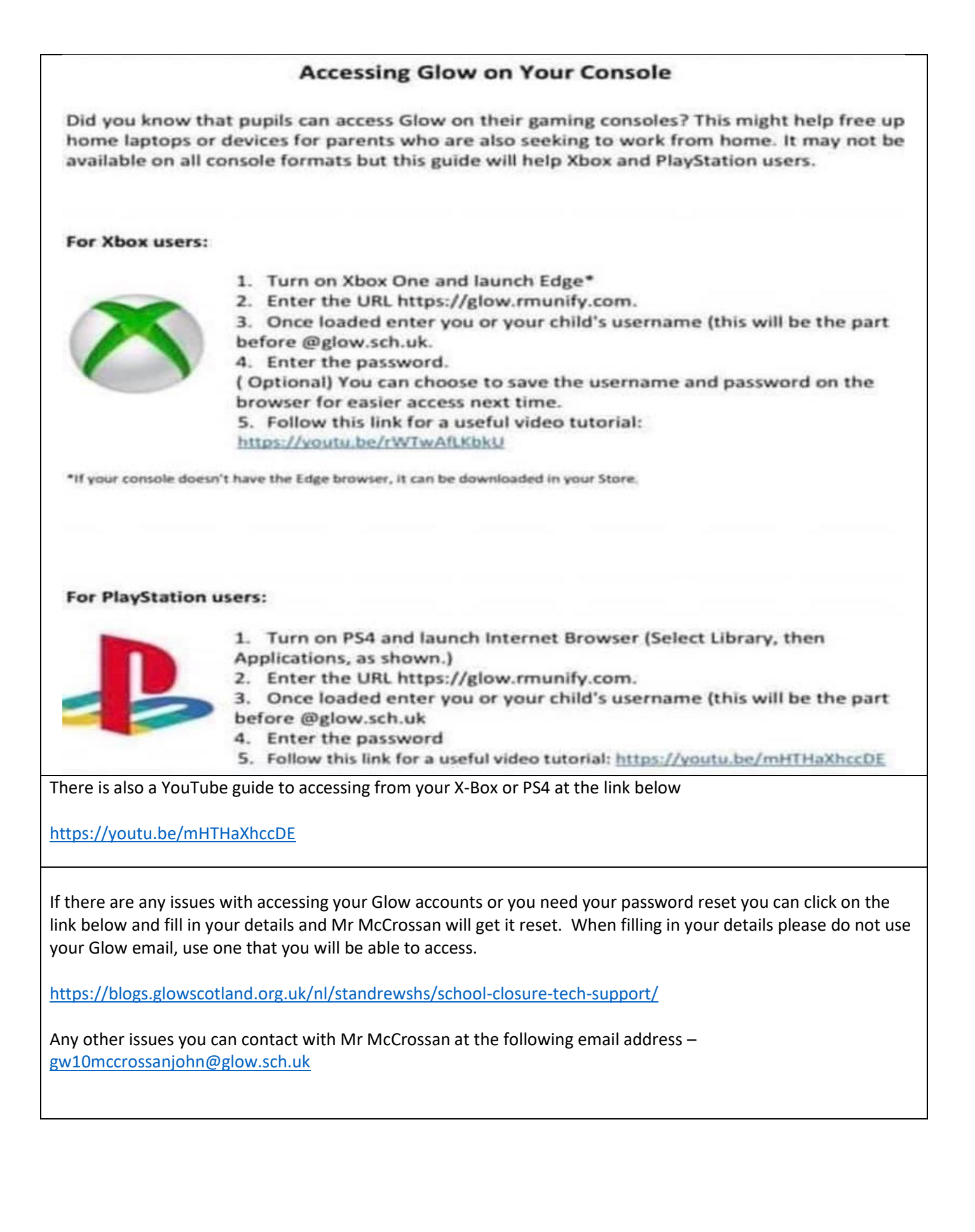